## Réaliser un croquis d'un paysage sous Open Office :

Logiciel utilisé : Open Office (module CartOoo)

Niveau de classe : Collège et Lycée (à travers l'exemple d'un paysage de l'Atlas marocains)

**Exercice :** apprendre à tracer un objet (territoire) à main levée (ajouter des points, supprimer des points, les déplacer, transformer une ligne courbe en ligne droite ou inversement)

**1<sup>ere</sup> étape :** Ouvrir un nouveau fichier et insérer la photographie.

| 1) ouvrir un nouveau fichier                  | Sans nom 1 - OpenOffice.org Draw |                   |                       |                        |                                 |                    |                    |                                                                                                    |
|-----------------------------------------------|----------------------------------|-------------------|-----------------------|------------------------|---------------------------------|--------------------|--------------------|----------------------------------------------------------------------------------------------------|
| dans Draw:                                    | Eichier                          | É <u>d</u> ition  | <u>A</u> ffichage     | Insertion              | Forma <u>t</u>                  | <u>O</u> utils     | <u>M</u> odifier   | Fe <u>n</u> être                                                                                                    |
|                                               |                                  | <u>N</u> ouveau   | I                     |                        | · 🖹                             | Docur              | nent <u>t</u> exte | 0                                                                                                    |
|                                               | 2                                | <u>O</u> uvrir    |                       | Ctrl+O                 | 1                               | Cla <u>s</u> se    | ur                 | Ĩ                                                                                                    |
|                                               |                                  | Derniers          | doc <u>u</u> ments    | utilisés 🕨 🛅           | <u>P</u> résentation            |                    |                    |                                                                                                    |
|                                               |                                  | <u>A</u> ssistant | :5                    |                        | . 🐔                             | <u>D</u> essir     |                    | Ctrl+N                                                                                                    |
|                                               |                                  |                   |                       |                        |                                 | <u> </u>           | ,                  |                                                                                                    |
|                                               |                                  |                   |                       |                        |                                 |                    |                    |                                                                                                    |
|                                               |                                  |                   |                       |                        |                                 |                    |                    |                                                                                                    |
| 2) Insérer la photographie dans               |                                  |                   | and the second second | ALL MARTIN             |                                 |                    |                    | and the second second s |
| votre nouveau fichier                         |                                  | 100               | a la co               | and the second         |                                 | CTO I              |                    | and the second                                                                                                    |
| Vous allez sur le site de                     |                                  |                   | Rection of            | Affic <u>h</u> er l'ir | nage                            |                    |                    |                                                                                                    |
| ClioPhotos par exemple (image                 |                                  | T                 |                       | Copier l'im            | <u>ag</u> e<br>resse de l'image |                    |                    | The states                                                                                                    |
| l'enseignement), sur la nage                  |                                  | -                 |                       | Enreaistrer            | l'image sous                    |                    |                    | -                                                                                                    |
| Web de l'image que vous                       |                                  |                   |                       | En <u>v</u> oyer l'ir  | nage                            |                    |                    | 4                                                                                                    |
| voulez copier, faites clic droit              |                                  |                   |                       | Choisir l'im           | lage comme for                  | n <u>d</u> d'écran |                    | aller D                                                                                                    |
| copi <mark>er l'image</mark> , puis retourner |                                  |                   |                       | Bloquer les            | images provena                  | ant de cliopr      | oto.clion          | -                                                                                                    |
| dans votre fichier Open Office,               |                                  |                   |                       | Proprietes             | <b>B. AMERSON</b>               |                    |                    | Sec. 1                                                                                                    |
| est copiée.                                   |                                  |                   |                       |                        |                                 |                    |                    |                                                                                                    |
|                                               |                                  |                   |                       |                        |                                 | 1                  |                    |                                                                                                    |
|                                               |                                  |                   |                       |                        |                                 |                    |                    |                                                                                                    |
| N'oubliez pas d'indiquer le                   |                                  | Pa                | ge                    |                        |                                 | •                  |                    |                                                                                                    |
| l'adresse Internet indiquant la               |                                  | Ins               | érer un <u>p</u> oin  | t/une ligne            | de captur                       | e                  |                    |                                                                                                    |
| source de l'image.                            | -                                | 🧭 Na              | viqateur              |                        |                                 |                    |                    |                                                                                                    |
|                                               | -                                | -                 |                       |                        |                                 |                    |                    |                                                                                                    |
|                                               | _                                | <u>G</u> ri       | lle                   |                        |                                 | •                  |                    |                                                                                                    |
|                                               |                                  | <u>L</u> ig       | nes de captu          | ire                    |                                 | •                  |                    |                                                                                                    |
|                                               |                                  | 💼 C <u>o</u>      | ller                  |                        |                                 |                    |                    |                                                                                                    |
|                                               |                                  |                   |                       |                        |                                 |                    |                    |                                                                                                    |
|                                               |                                  |                   |                       |                        |                                 |                    |                    |                                                                                                    |

2<sup>ème</sup> étape : réaliser le croquis du paysage

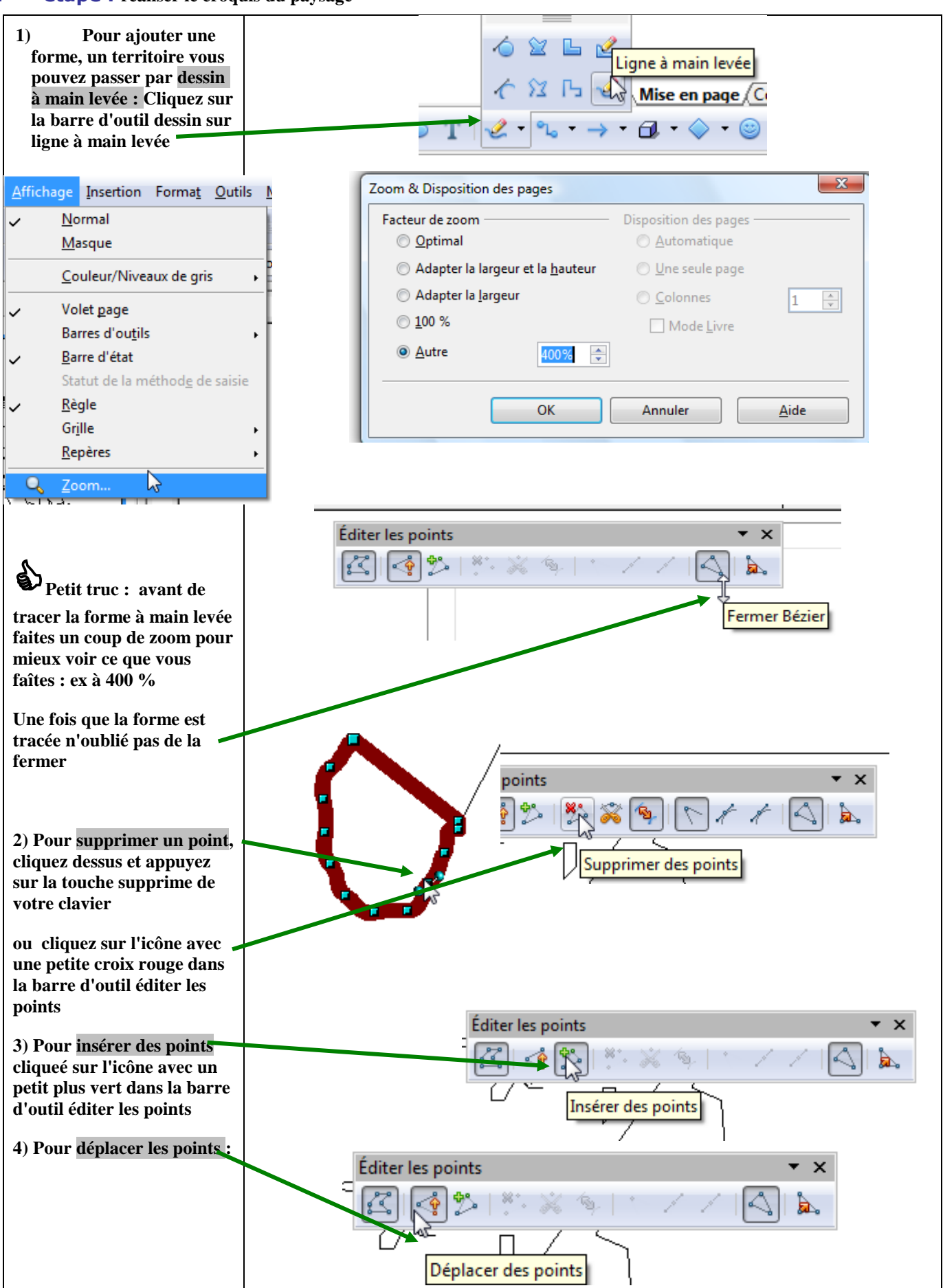

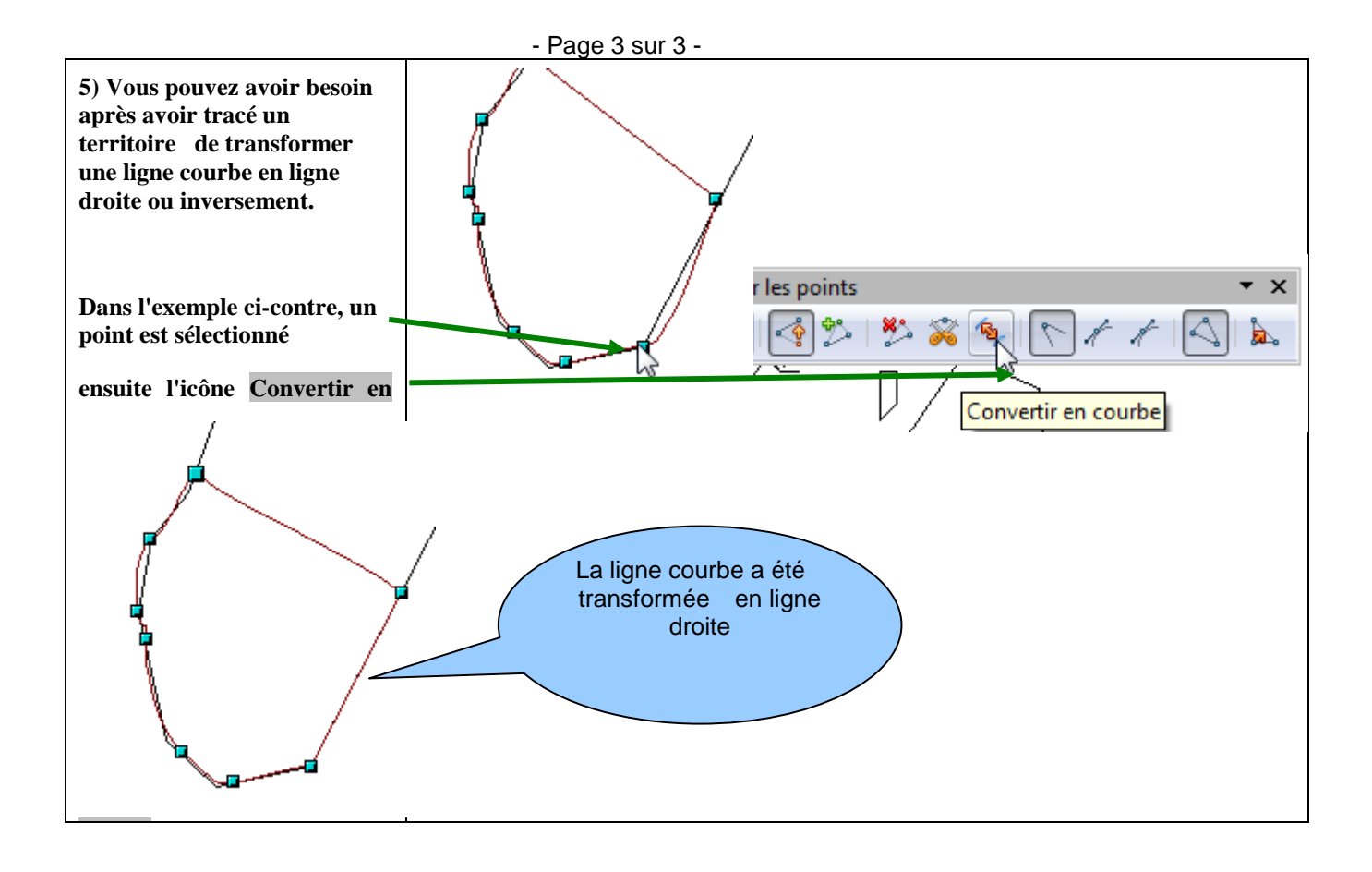